## การอัพเดท, แก้ไข, ลบ ตำแหน่งงานที่ลงประกาศ

การอัพเดท, แก้ไข, ลบ ตำแหน่งงานที่ลงประกาศ เป็นการให้ผู้ประกอบการเข้ามาจัดการในส่วนของตำแหน่งงาน ที่ ทางบริษัทของท่านได้ลงประกาศรับสมัครพนักงานไว้กับทางเว็บไซต์ Jobmobi.com โดยขั้นตอนการจัดการตำแหน่งงานที่ลง ประกาศนั้น จะอยู่ในส่วนของเมนู "ข้อมูลทั่วไป" และ "ลงประกาศงาน" ดังภาพ

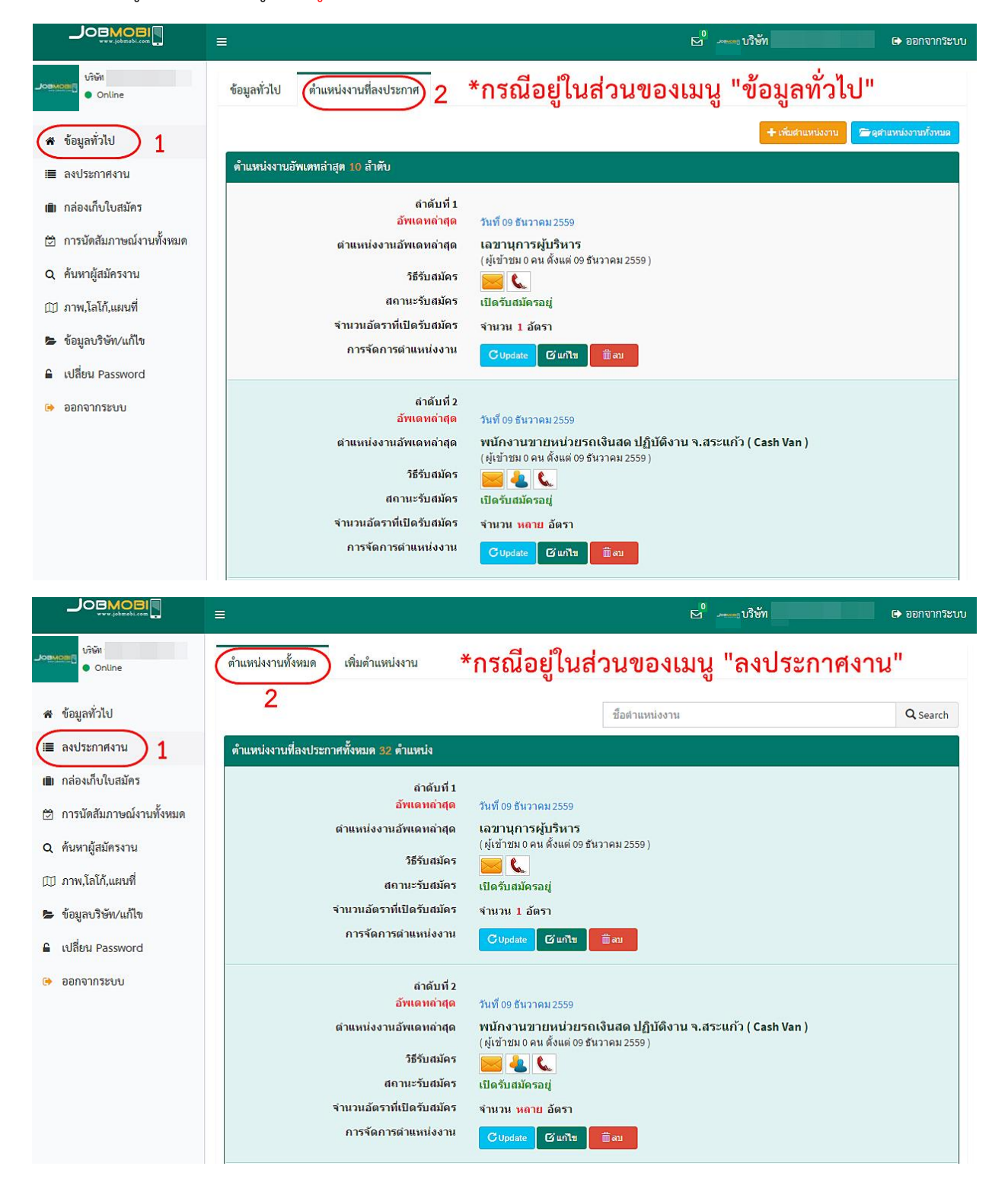

#### การอัพเดทตำแหน่งงาน

คลิกที่ปุ่ม **Cupdate** เพื่ออัพเดทตำแหน่งงานที่ท่านต้องการอัพเดท เมื่อมีการอัพเดทตำแหน่งงาน หากผู้สมัคร งานทำการคลิกที่ปุ่ม <mark>Cตำแหน่งงานอัพเดท ล่าสุด</mark> ในส่วนของหน้าค้นหางาน ตำแหน่งงานที่มีการอัพเดทล่าสุด จะแสดงเป็น อันดับแรก (ในการอัพเดทตำแหน่งงาน ทางระบบของเว็บไซต์จะมีการอัพเดทตำแหน่งงานให้วันละ 1 ครั้ง หากท่านต้องการให้ ตำแหน่งงานของท่านมีการอัพเดทอยู่เสมอ ท่านมาสามารถอัพเดทตำแหน่งงานของท่านได้ตลอดเวลา)

### การแก้ไขตำแหน่งงานหรือการปิดรับสมัครงาน (เฉพาะตำแหน่งงาน)

# การเปิดตำแหน่งงานที่ท่านได้ทำการปิดการรับสมัครไว้

ในการเปิดรับสมัครพนักงานที่ท่านได้เคยทำการปิดรับสมัครไว้ หากท่านต้องการที่จะเปิดรับพนักงานงานในตำแหน่ง งานนั้นใหม่อีกครั้ง ท่านสามารถเปิดการรับสมัคร โดยคลิกปุ่ม **Open** ในส่วนของผู้สมัครงานจะสามารถเห็นตำแหน่งงาน ของท่านทันที

#### การลบตำแหน่งงาน